## Instrukcija muziejams apie pasirengimą nuotolinio mokymo užsiėmimui

1. Nueinate į puslapį : <u>http://www.emuziejai.lt:8081/</u>. Atsidarys žemiau nurodytas langas.

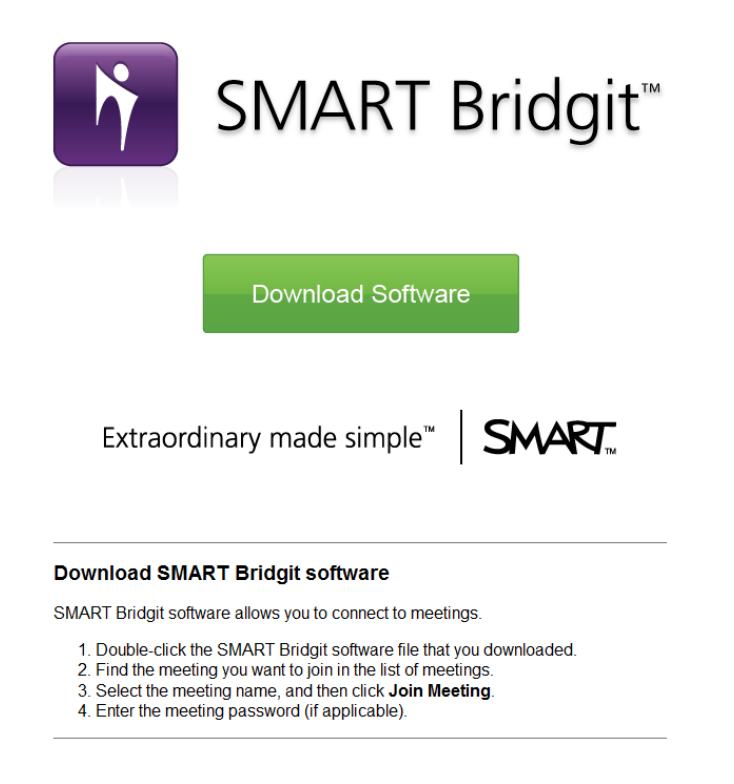

2. Spaudžiame ant "Download Software". Atsidarys naujas langas.

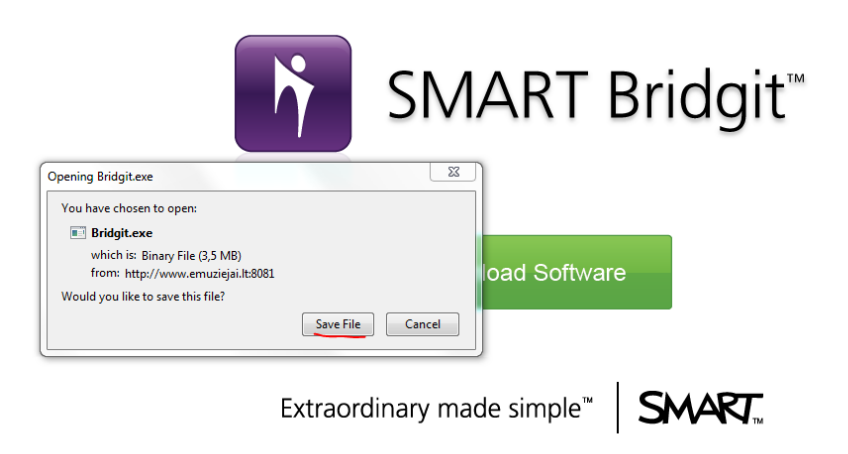

- 3. Naujame lange spaudžiame "Save File" ir pasirenkame, kur ta programa bus išsaugota.
- 4. Nueiname į katalogą, kur ta programa buvo išsaugota. Susirandame programą (ji vadinasi "Bridgit").

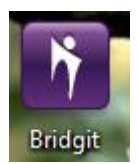

5. Du kartus spaudžiame ant ikonos ir atsidarys žemiau parodytas langas.

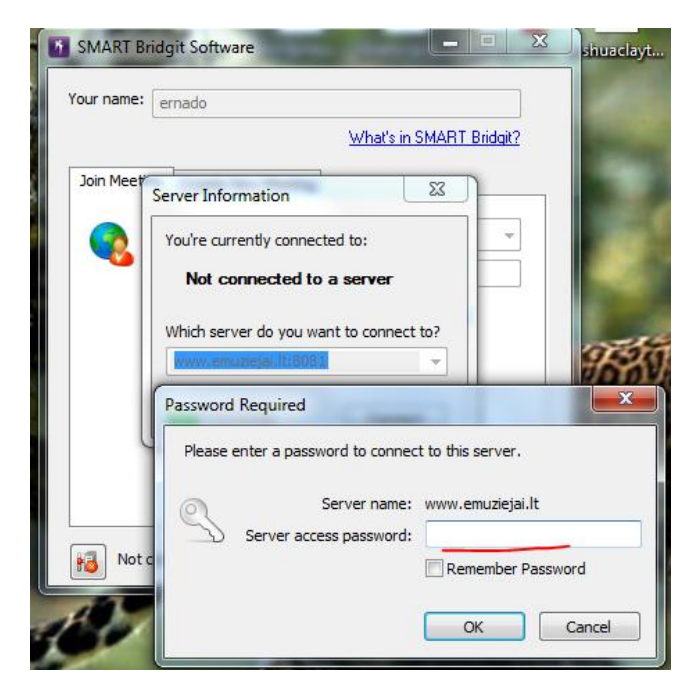

6. Programa paprašys prisijungimo slaptažodžio. Jis yra **access**!

Suvedę slaptažodį Jūs prisijungsite prie serverio.

| MART Bri    | idgit Software | 1        |                  |                     |
|-------------|----------------|----------|------------------|---------------------|
| Your name:  | ernado         |          |                  |                     |
|             |                |          | <u>What</u>      | s in SMART Bridgit? |
| Join Meetin | g Create New   | Meeting  |                  |                     |
|             | Meeting name:  |          |                  |                     |
|             | Password:      |          |                  |                     |
|             |                | How car  | n I find this in | formation?          |
|             | Do you want to | use vour | computer fo      | r meeting audio?    |
|             | Yes            | ,        |                  |                     |
|             | No             |          |                  |                     |
| Knock t     | o Join         |          |                  | Join Meeting        |
| www.        | emuziejai.lt   |          |                  | Help                |

 "Meeting name" laukelyje pasirinkite norimą konferenciją (ketvirtadienį organizuojamo nuotolinio seminaro pavadinimas yra **Bendruomeniu archyvai**, kitais kartais pavadinimą Jums el. paštu atsiųs nuotolinio seminaro, konferencijos, mokymų organizatorius). 8. Suveskite konferencijos slaptažodį (ketvirtadienį organizuojamo nuotolinio seminaro slaptažodis yra

**123**, kitais kartais slaptažodį Jums el. paštu atsiųs nuotolinio seminaro, konferencijos, mokymų organizatorius).

| MART Brid    | git Software  | -        | -                |                   | x |
|--------------|---------------|----------|------------------|-------------------|---|
| Your name: e | ernado        |          |                  |                   |   |
|              |               |          | <u>What's i</u>  | in SMART Bridgit? |   |
| Join Meeting | Create New    | Meeting  |                  |                   | _ |
|              | eeting name:  | konfere  | ncija            | -                 |   |
|              | Password:     | ••••     |                  |                   |   |
|              |               | How car  | l find this info | ormation?         |   |
| D            | o you want to | use your | computer for I   | meeting audio?    |   |
|              | Yes           |          |                  |                   |   |
|              | 🔘 No          |          |                  |                   |   |
| Knock to     | Join          |          |                  | Join Meeting      |   |
| www.er       | muziejai.lt   |          |                  | Help              |   |

9. Spauskite "Join Meeting" ir jūs prisijungsite prie norimos konferencijos.

| 🖞 Open My Mic 🕌         | Show Video Window                                                                                                    |                                                                             |
|-------------------------|----------------------------------------------------------------------------------------------------|-----------------------------------------------------------------------------|
|                         | Meeting: konferencija                                                                                                    |                                                                             |
|                         | Participants: 2                                                                                                    | P All Users                                                                 |
| SMART Bridgit           | <ul> <li>image: second second se</li></ul> | To see someone else's<br>desktop, simply wait for them<br>to start sharing. |
| What's in SMART Bridge? | Knocking (0)                                                                                                    | <pre></pre> <pre></pre> <pre></pre> <pre></pre> <pre>Send</pre>             |

- 10. Jūs ekrane matysite konferencijos organizatoriaus ekraną ir galėsite dalyvauti konferencijoje tiesiogiai.
- 11. Tam, kad galėtumėte girdėti garsą (tai labai aktualu!), prie Jūsų kompiuterio turi būti prijungtos garso kolonėlės arba ausinės. Jei norėsite ko nors paklausti, prie Jūsų kompiuterio turi būti prijungtas mikrofonas (tai taip pat aktualu!).

Instrukciją parengė

LDM filialas LM ISC LIMIS